PUBLIC

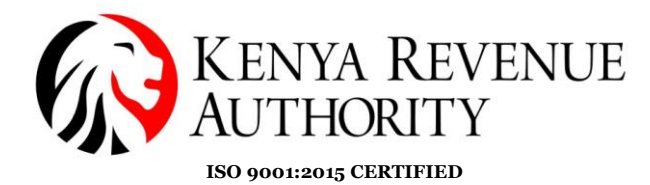

## How to Approve an eTIMS Invoice via USSD

#### **Step 1:** Dial \*222#

| :               | *222#           | ×         |
|-----------------|-----------------|-----------|
| <b>1</b>        | <b>2</b><br>ABC | 3<br>DEF  |
| <b>4</b><br>GHI | <b>5</b><br>JKL | 6<br>MNO  |
| 7<br>PQRS       | <b>8</b><br>TUV | 9<br>wxyz |
| *               | 0               | #         |

# **Step 3:** Select option 4 (Buyer Initiated)

| Choose Service:                                                                                       |      |
|----------------------------------------------------------------------------------------------------|------|
| <ol> <li>Pay KRA Bill</li> <li>Sales Invoice</li> <li>Credit Note</li> <li>Buyer-initiated</li> </ol> |      |
| 0. Back                                                                                               |      |
| 4                                                                                                    |      |
|                                                                                                    |      |
| Cancel                                                                                                | Send |

# **Step 5:** Select relevant invoice to approve/reject

| 1. BI-DRNP2D; KES<br>2. BI-DF7LP4; KES<br>3. BI-878BFH; KES | 3000; (BUYER NAME)<br>3000; (BUYER NAME)<br>20000; (BUYER NAME) |
|-------------------------------------------------------------|-----------------------------------------------------------------|
| 98:MORE                                                     |                                                                 |
| 1                                                           |                                                                 |
| Cancel                                                      | Send                                                            |

#### Step 2: Select option 5 (KRA Services)

| (                                                                                                    | ,    |
|----------------------------------------------------------------------------------------------------|------|
| Welcome to eCitizer                                                                                                    | 1    |
| 1. Make Payment<br>2. My Wallet<br>3. Inua Jarnii<br>4. Housing<br>5. KRA Services<br>6. Check Payment<br>7. Hustler Fund<br>0. Exit |      |
| 5                                                                                                    |      |
| Cancel                                                                                                    | Send |

### Step 4: Select option 2 (View Requests)

| 1. Create invoice<br>2. View Requests |      |
|---------------------------------------|------|
| 0. Back                               |      |
| 2                                     |      |
|                                       |      |
| Cancel                                | Send |

### **Step 6:** Select on Approve/ Reject

| BI-DRNP2D; KES 30                        | 000; (BUY | er name) |
|------------------------------------------|-----------|----------|
| 1. Approve<br>2. Decline<br>0. Back<br>1 |           |          |
| Cancel                                   | ]         | Send     |

## Note:

The buyer will receive a notification that the seller has approved/rejected the invoice